## To make a course available on eLearning:

- 1. Go to the eLearning class. In the *Control Panel* on the left, go to *Customization*, then *Properties*.
- 2. For #2, "Make Course Available," click Yes.
- 3. Click Submit.

| My Institution                                                                   |                                                                                                    |
|----------------------------------------------------------------------------------|----------------------------------------------------------------------------------------------------|
| ↑ ♥ (Course is unavailable to s                                                  | students) > Customization > Properties Edit Mode is: 💽 🤇                                                                                                    |
| + = = c 1                                                                        | Properties                                                                                                    |
| <ul> <li>UNIV 2004 Level 5 CIEP</li> <li>Writing Section 6D Fall 2012</li> </ul> | Properties control the functional settings of the course, including name, availability, classification, duration, categorization, language, files, and structure. More Help          |
| Course Dashboard                                                                 |                                                                                                    |
| START HERE!                                                                      | Cancel Submit                                                                                                    |
| Tools                                                                            | 1. Classification                                                                                                    |
| Student Support                                                                  | Subject Area Education 3                                                                                                    |
| Bb Learn Help                                                                    | Discipline Higher Education                                                                                                    |
| COURSE MANAGEMENT                                                                |                                                                                                    |
| Control Panel                                                                    | 2. Set Availability                                                                                                    |
| Files                                                                            | Make this course available to users?                                                                                                    |
| Course Tools                                                                     | Make Course Available   Yes  No                                                                                                    |
| Evaluation                                                                       |                                                                                                    |
| Users and Groups                                                                 |                                                                                                    |
| ▼ Customization                                                                  | 3. Set Course Duration Z.                                                                                                    |
| Guest and Observer Access                                                        | Duration   Continuous  Select Date:                                                                                                    |
| Properties<br>Quick Setup Guide                                                  | <ul> <li>Days from the Date of Enrollment</li> </ul>                                                                                                    |
| Teaching Style<br>Toul Availability                                              |                                                                                                    |
| Packages and Utilities                                                           | 4. Select Language Pack                                                                                                    |
| ▶ Help                                                                           | Select the Language Pack that will be used for buttons, titles, and other text supplied by the system. Enforcing the Language Pack will override individual users' language choices. |
|                                                                                  | Language Pack System Default -                                                                                                    |
|                                                                                  | Enforce Language Pack                                                                                                    |